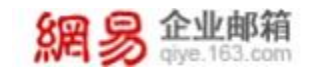

# 功能妙用 之《打造更专业的商务形象》

地址:杭州市滨江区网商路 399 号网易大厦 电话: 95-163-188 E-mail: <u>kf@office.163.com</u> 更新时间: 2020 年 12 月 10 日 星期四

网易公司版权所有© 1997~2020

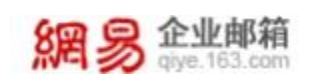

## 提升形象——《打造更专业的商务形象》

常言道"佛靠金装,人靠衣装",职场上的我们也应该时刻注意自己的形象, 经常用于与人交流的企业邮箱自然也不能忽视,本文就将助您巧妙运用企业邮 箱, 打造更专业的商业形象。

#### 1.1 设置头像

在邮箱首页可以看到自己的头像,点击即可选择自定义图片作为自己的头 像,该头像会对外显示,选择合适的头像有利于打造更专业的形象哦。

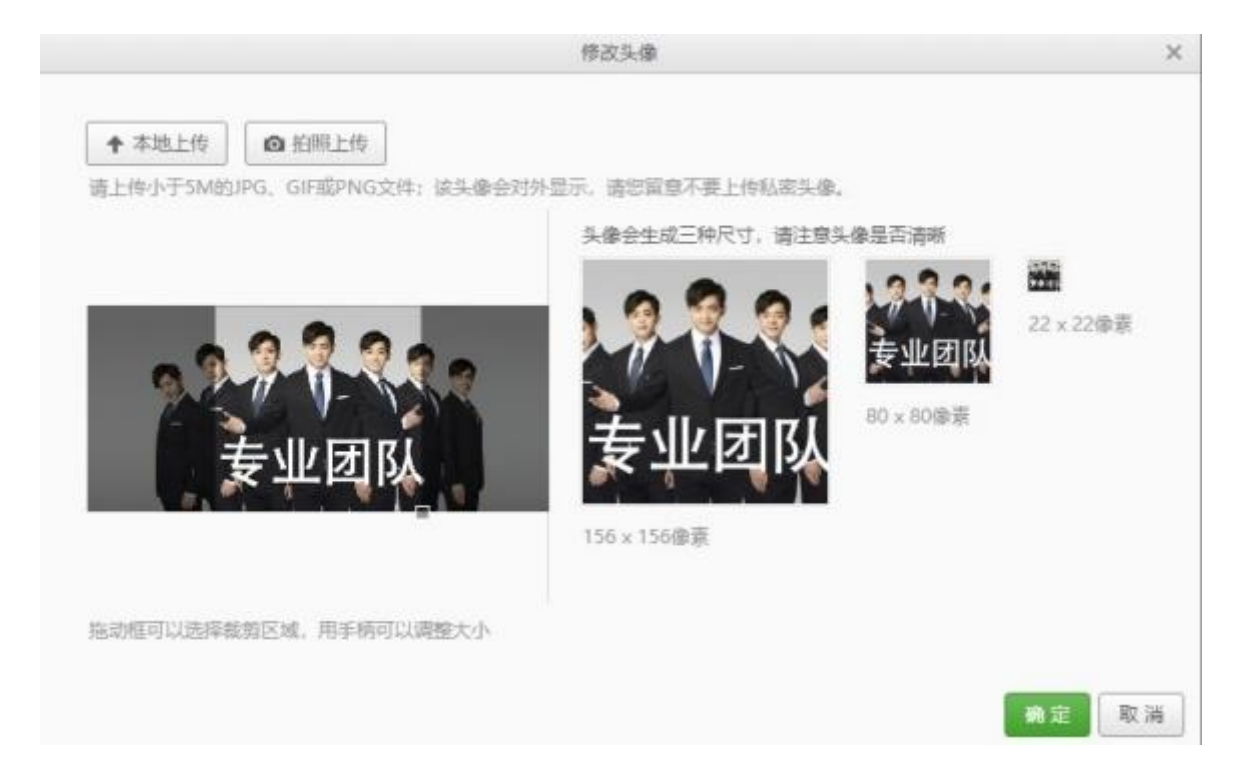

[设置路径]: 首页→点击编辑头像

#### 1.2 设置签名

在发送的邮件中,加入您的个性化签名,让收件人更了解您,提升个人商业 形象。

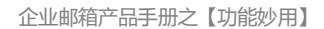

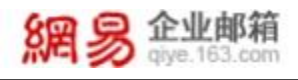

| <br>我是签名我是签名我是签名我是签名我是签名我是签名<br> | \$ P | > ₫     | ÷    | Arial     | ×   | 14   | ~          | В                 | I    | U | S | A |
|----------------------------------|------|---------|------|-----------|-----|------|------------|-------------------|------|---|---|---|
| 7.2 空台找建空台找建空台找建空台找建空台找建空台<br>   | <br> | 友兴县     | なわ我に | 一次夕守      | 目交々 |      | <b>你</b> 人 | 7 <del>1)</del> 5 | 1550 |   |   |   |
| 网易企业邮箱安全稳定 连通世界                  |      | MAIKAES |      | E75-611/0 | E   | 1XXE | 2024       |                   |      |   |   |   |
|                                  | 网易企  | 业邮箱-    | -安全稳 | 定连通       | 世界  |      |            |                   |      |   |   |   |

#### 1.3 自动回复

收到来信时,系统会自动回复已设置的内容给对方,及时给予地方回应,还可以通过"来信分类"功能针对特定的发件方/主题等设置个性化回复,体现专业的同时也让对方感受到您的尊重,进一步打造自己个性化的商务形象。

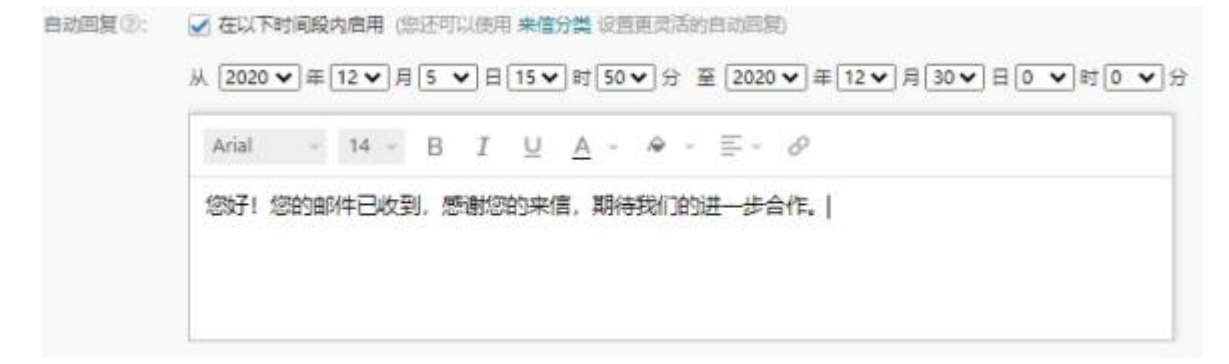

设置路径:设置→邮箱设置→常规设置→自动回复/转发

### 1.4 邮件模板

写信的时候一键调用邮件模板,方便快捷的同时,还可以选用合适的模板打 造自身商业形象

**2** /3

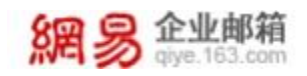

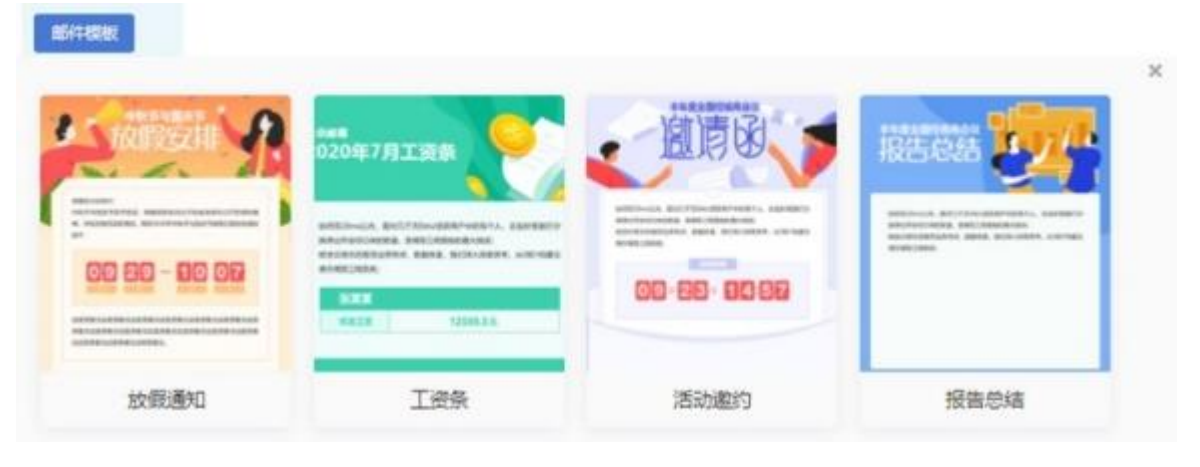

设置路径: 首页→写信→邮件模板